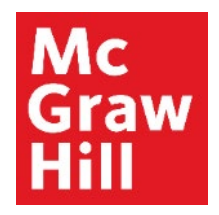

Because learning changes everything."

# **Completing Connect Assignments**

Liberty University Digital Training Series

Student

#### Mc Graw Hill

#### Step 1

# Log into your Canvas course. Click on the Connect Assignment you would like to complete.

| •              | Module 1: Week 1 - Introduction to Doctoral Study and Research                |   |  |  |  |
|----------------|-------------------------------------------------------------------------------|---|--|--|--|
| Inti           | Introduction                                                                  |   |  |  |  |
| 34             | Module 1: Week 1 Introduction                                                 |   |  |  |  |
| Learn          |                                                                               |   |  |  |  |
| c <sup>o</sup> | Prepare: McGraw-Hill Create                                                   |   |  |  |  |
| 14             | Read: Rockinson-Szapkiw & Spaulding: Intro, Chapters 1-3                      |   |  |  |  |
| l              | Chapter 1 Reading Assignment Aug 31   5 pts                                   |   |  |  |  |
| 34             | Watch: Program Welcome and Overview                                           |   |  |  |  |
| 24             | Watch: Welcome and Course Overview                                            |   |  |  |  |
| C <sup>D</sup> | Explore: Advising Guide                                                       |   |  |  |  |
| c <sup>o</sup> | Explore: International Journal on Doctoral Studies                            |   |  |  |  |
| Apply          |                                                                               |   |  |  |  |
|                | Discussion Thread: Stages in the Doctoral Journey<br>Aug 27   50 pts   Submit | 0 |  |  |  |
| 4              | Discussion Replies: Stages in the Doctoral Journey<br>Aug 30   Mark done      |   |  |  |  |
| P              | Practice Quiz Chapter 1<br>Oct 16   0 pts                                     |   |  |  |  |
| P              | Practice Quiz Chapter 2<br>Oct 16   0 pts                                     |   |  |  |  |
| Wrap-Up        |                                                                               |   |  |  |  |
| c              | Module 1: Week 1 Wrap-Up                                                      |   |  |  |  |

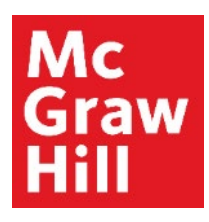

Review the Assignment Details, any directions, and click "**Begin**" to start your assignment.

Go back to CANVAS

BUSI 330 - Fall B 2020

**Practice Quiz Chapter 1** 

Practice
 Practice
 Practice
 Practice
 Practice
 Practice
 Practice
 Practice
 Practice
 Practice
 Practice
 Practice
 Practice
 Practice
 Practice
 Practice
 Practice
 Practice
 Practice
 Practice
 Practice
 Practice
 Practice
 Practice
 Practice
 Practice
 Practice
 Practice
 Practice
 Practice
 Practice
 Practice
 Practice
 Practice
 Practice
 Practice
 Practice
 Practice
 Practice
 Practice
 Practice
 Practice
 Practice
 Practice
 Practice
 Practice
 Practice
 Practice
 Practice
 Practice
 Practice
 Practice
 Practice
 Practice
 Practice
 Practice
 Practice
 Practice
 Practice
 Practice
 Practice
 Practice
 Practice
 Practice
 Practice
 Practice
 Practice
 Practice
 Practice
 Practice
 Practice
 Practice
 Practice
 Practice
 Practice
 Practice
 Practice
 Practice
 Practice
 Practice
 Practice
 Practice
 Practice
 Practice
 Practice
 Practice
 Practice
 Practice
 Practice
 Practice
 Practice
 Practice
 Practice
 Practice
 Practice
 Practice
 Practice
 Practice
 Practice
 Practice
 Practice
 Practice
 Practice
 Practice
 Practice
 Practice
 Practice
 Practice
 Practice
 Practice
 Practice
 Practice
 Practice
 Practice
 Practice
 Practice
 Practice
 Practice
 Practice
 Practice
 Practice
 Practice
 Practice
 Practice
 Practice
 Practice
 Practice
 Practice
 Practice
 Practice
 Practice
 Practice
 Practice
 Practice
 Practice
 Practice
 Practice
 Practice
 Practice
 Practice
 Practice
 Practice
 Practice
 Practice
 Practice
 Practice
 Practice
 Practice
 Practice
 Practice
 Practice
 Practice
 Practice
 Practice
 Practice
 Practice
 Practice

Due: 10/16/2020 at 11:59 pm

#### 60 minutes to complete

If you don't submit the assignment before the time limit, you will have to submit it as is. The timer begins once you tap Begin, and can't be paused.

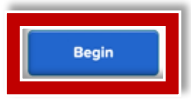

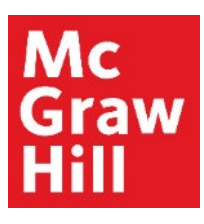

Review the Assignment Details for directions, number of attempts, and other helpful information. When ready click **"Continue"** to begin.

|   | In Progress                     |
|---|---------------------------------|
|   | 0/14 questions answered         |
| 1 | Assignment details              |
| 1 | 00 points                       |
| c | Due date: None assigned         |
| c | Current attempt: 1 of unlimited |

Mc Graw Hill

#### Step 4

Complete your assignment using these navigation tips.

| Chapter 1 Home                  | work                                                                                           | Help Save & Exit Submit |
|---------------------------------|------------------------------------------------------------------------------------------------|-------------------------|
| 1                               | Which of the following statements about marketing is most accurate?                            | 6 7 Hy work             |
| e8ook<br>Print                  | Multiple Choice                                                                                |                         |
| References                      | Unless you take a marketing class, you will never truly know anything about marketing.         |                         |
|                                 | Marketing is nothing more than common sense.                                                   |                         |
|                                 | Marketing requires an innate sense of creativity; you either have it or you don't.             |                         |
|                                 | You can call yourself a marketing expert only if you have sold something.                      |                         |
|                                 | You have significant marketing expertise since you make marketing-related decisions every day. |                         |
| Mc<br>Graw<br>Hill<br>Education | < Prex 1 of 30 🗰 Next > 4                                                                      |                         |

**1** – Use the center screen to answer your questions.

**2** – Any available resources will show to the left of the question.

**3** – Review your Assignment Details anytime by clicking the **"i"** button.

**4** – Use the "**Next**" button to continue to the next question.

**5** – The **Question Map** will allow you to jump to a specific question in the assignment.

**6** – The **Help** button will open a new window containing Connect Self-Serve Resources.

**7** – Click **"Save & Exit"** to save your progress and leave the assignment without submitting.

**NOTE:** If your assignment is timed, the clock will continue to run, even if you Save and Exit.

#### Mc Graw Hill

# Step 5

You can **"Save & Exit"** your assignment at any time.

**Note:** If your assignment is timed, the timer will continue to run even after you exit.

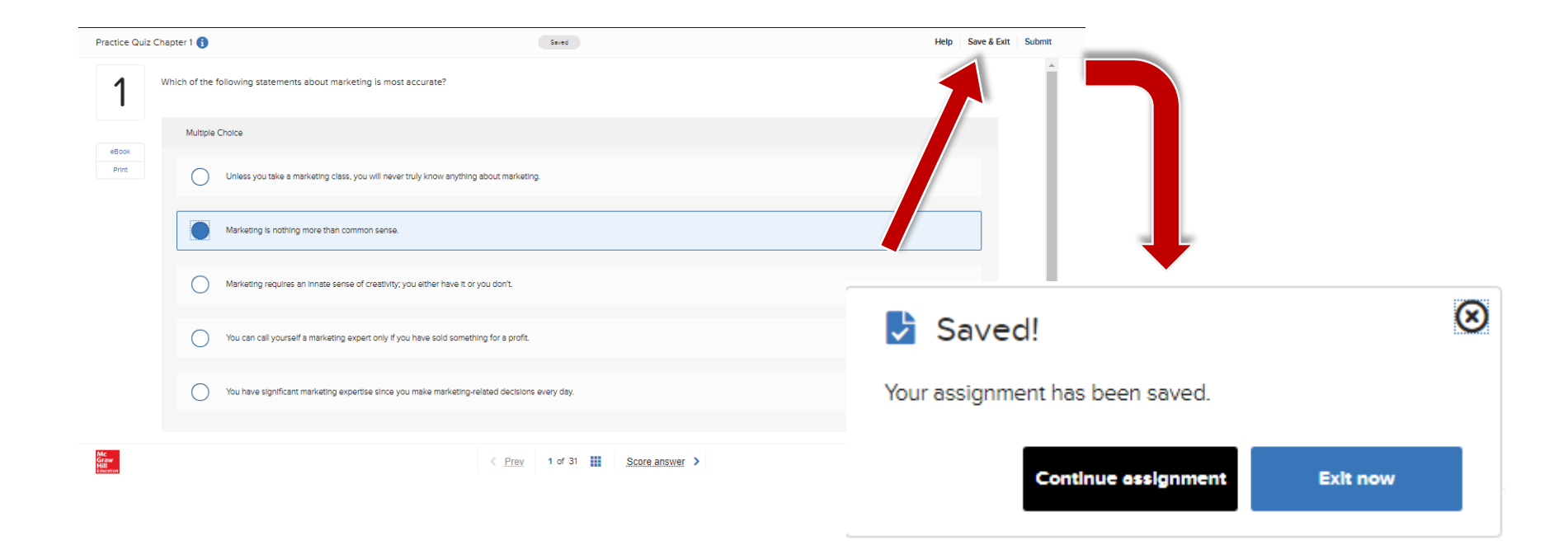

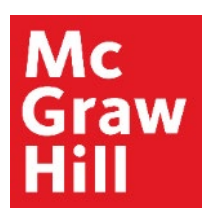

Click "**Submit**" when you are ready to have your assignment scored. A new window will appear, asking you to confirm. Click "**Submit**".

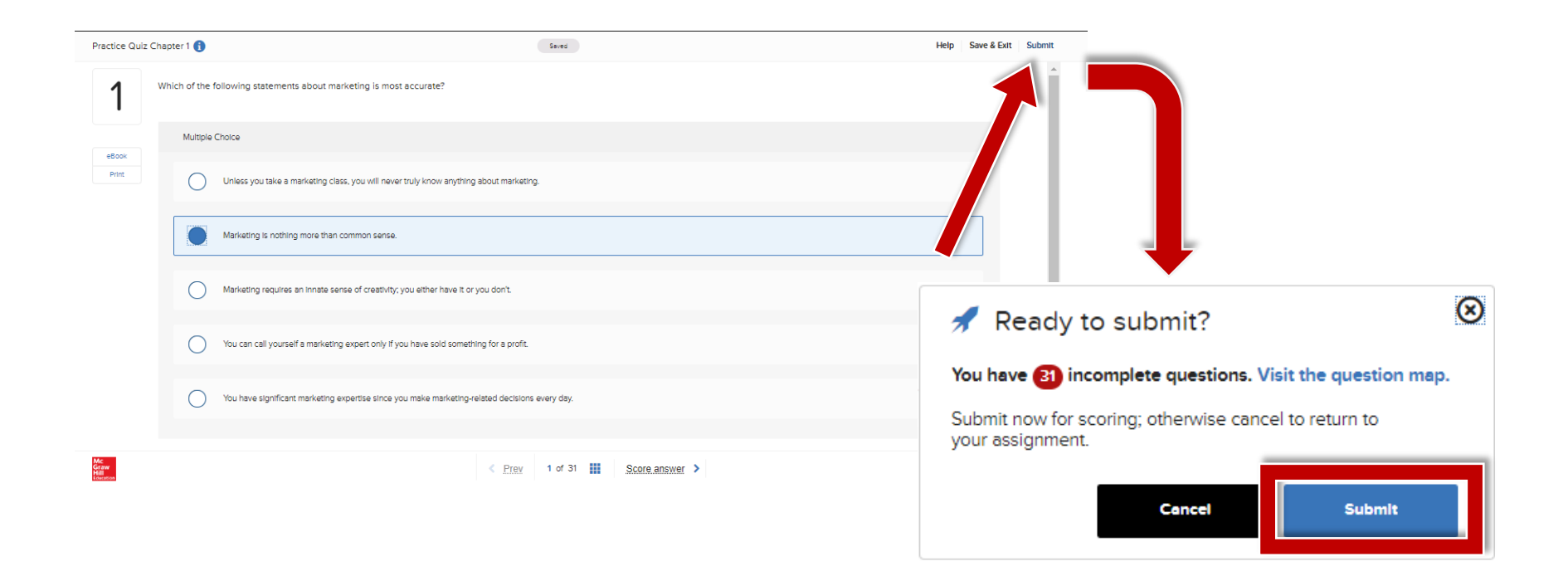

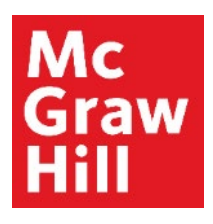

You will immediately be taken to your results, if allowed by your instructor. Click "**View results**" to continue.

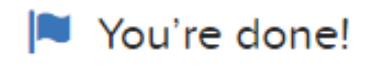

You submitted this assignment.

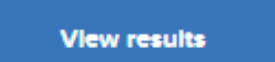

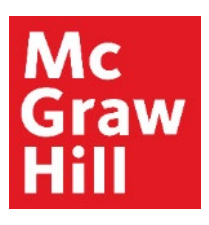

Click the "Explanation" button for further details on the question.

Once you are finished reviewing your results in Connect, click **"Exit"** to return to Canvas.

| Practice Quiz Chap              | oter 1 🚺                                                                               | Submitted                   | O/10 Total points awarded Help Exit |
|---------------------------------|----------------------------------------------------------------------------------------|-----------------------------|-------------------------------------|
| 0/0                             | ich of the following statements about marketing is most accurate?                      |                             | Explanation                         |
| scored                          | Multiple Choice                                                                        |                             |                                     |
| eBook<br>Print                  | Unless you take a marketing class, you will never truly know anything about marketing  | ng.                         |                                     |
|                                 | Marketing is nothing more than common sense.                                           |                             |                                     |
|                                 | Marketing requires an innate sense of creativity; you either have it or you don't.     |                             |                                     |
|                                 | You can call yourself a marketing expert only if you have sold something for a profit. |                             |                                     |
|                                 | You have significant marketing expertise since you make marketing-related decision     | is every day.               |                                     |
| Mc<br>Graw<br>Hill<br>Education | < <u>Pr</u>                                                                            | tey 1 of 31 ₩ <u>Next</u> > |                                     |

**Support and Resources** 

#### **TECH SUPPORT & FAQ:**

CALL: (800) 331-5094

#### EMAIL & CHAT:

mhhe.com/support

MONDAY-THURSDAY: 24 hours FRIDAY: 12 AM - 9 PM ET SATURDAY: 10 AM - 8 PM ET SUNDAY: 12 PM – 12 AMET

SUBMIT A SUPPORT TICKET: https://mhedu.force.com/CXG/s/ContactUsWebForm

#### **FIND MORE SUPPORT:**

connectstudentsuccess.com

#### **FIND MORE TIPS:**

mhhe.com/collegesmarter